# 1 Aktualizacja pomocy ekranowej

Firma Philips stale ulepsza swoje produkty. Aby zapewnić, że informacje pomocy ekranowej **[Pomoc]** są aktualne, należy zaktualizować telewizor przy użyciu najnowszego pliku pomocy.

Pliki pomocy są dostępne pod adresem www.philips.com/support.

# Co jest potrzebne:

Przed zaktualizowaniem pomocy ekranowej **[Pomoc]**, upewnij się, że masz przygotowane następujące rzeczy:

- Pusta pamięć flash USB. Pamięć flash USB musi być sformatowana w systemie plików FAT lub DOS. Nie należy korzystać z dysków twardych USB.
- Komputer z dostępem do Internetu.
- Program do archiwizacji obsługujący pliki w formacie ZIP (np. WinZip® w przypadku systemu Microsoft® Windows® lub Stufflt® w przypadku systemu Macintosh®).

### Krok 1: sprawdzenie wersji pomocy zainstalowanej w telewizorze

Przed dokonaniem aktualizacji **[Pomoc]** sprawdź bieżącą wersję zainstalowaną w telewizorze. Jeśli wersja pomocy **[Pomoc]** zainstalowanej w telewizorze jest starsza, niż wersja dostępna pod adresem www.philips. com/support, pobierz i zainstaluj najnowszy plik pomocy.

- 1 Naciśnij przycisk 希.
- 2 Wybierz opcję **[Pomoc]**, a następnie naciśnij przycisk **OK**.
  - → Na ekranie zostanie wyświetlona pomoc.
- 3 Wybierz opcję Dane techniczne produktu > Wersja Pomocy, a następnie naciśnij przycisk OK.
- 4 Zapisz numer wersji.

#### 📕 Uwaga

 Numer wersji składa się z 12 cyfr (ostatnia cyfra oznacza wersję pomocy zainstalowaną w telewizorze). Jeśli np. wersja telewizora to "3139 137 0358x", cyfra "x" oznacza wersję bieżącej pomocy [Pomoc] zainstalowanej w telewizorze.

## Krok 2: pobieranie najnowszego pliku pomocy

- 1 Pustą pamięć flash USB podłącz do portu USB komputera.
- 2 Na komputerze utwórz folder "upgrades" w katalogu głównym pamięci flash USB.
- 3 W przeglądarce internetowej przejdź do strony pomocy technicznej www.philips. com/support.
- 4 Znajdź swój produkt na stronie i plik instrukcji obsługi aktualizacji oprogramowania dla telewizora. Plik \*.upg jest skompresowany i znajduje się w archiwum \*.zip.
- 5 Jeśli plik na stronie pomocy technicznej firmy Philips ma nowszą wersję niż plik oprogramowania w telewizorze, zapisz go w urządzeniu pamięci USB.
- 6 Używając programu do archiwizacji, wypakuj zawartość pliku "\*zip" do folderu "upgrades" na dysku pamięci flash USB.
  - → Plik ,,\*.upg'' [Pomoc] zostanie rozpakowany.
- 7 Odłącz pamięć flash USB od komputera.

# Krok 3: aktualizacja pomocy

### Ostrzeżenie

- Podczas trwania aktualizacji nie należy wyłączać telewizora ani odłączać pamięci flash USB.
- Jeśli podczas aktualizacji nastąpi awaria zasilania, nie należy odłączać pamięci flash USB od telewizora. Aktualizacja będzie kontynuowana w momencie ponownego włączenia zasilania.
- Jeśli podczas aktualizacji wystąpił błąd, należy ponownie przeprowadzić procedurę. Jeśli błąd wystąpi ponownie, skontaktuj się z biurem obsługi klienta firmy Philips.
- 1 Włącz telewizor.
- Podłącz pamięć flash USB z plikiem "\*.upg" do portu USB w telewizorze.
- Naciśnij przycisk ♠.
- 4 Wybierz kolejno: [Konfiguracja] > [Ustawienia oprogramowania] > [Lokalna rozbudowa].
  - ↦ Zostanie wyświetlony ekran aktualizacji.
- 5 Wybierz plik "\*.upg" [Pomoc] i naciśnij przycisk OK.
  - ➡ Zostanie wyświetlony komunikat ze stanem aktualizacji. Aby zakończyć proces aktualizacji i ponownie uruchomić telewizor, postępuj zgodnie z instrukcjami wyświetlanymi na ekranie.